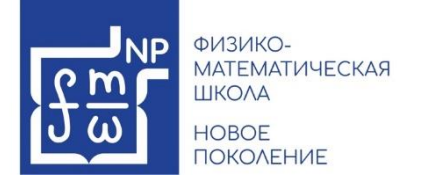

Добрый день!

Мы рады, что Вы хотите принять участие во всероссийской олимпиаде школьников! Для участия во ВсОШ, а также в мероприятиях и программах Центра, которые будут публиковаться на сайте <u>https://np.fmschool72.ru/</u> Вам потребуется выполнить всего несколько простых шагов:

1. Внимательно изучите инструкцию. Еще раз проверьте, включены ли у Вас уведомления на почте, потому что именно на указанную Вами почту будет отправлена ссылка для подтверждения регистрации.

2. Найдите на главной странице раздел с названием «ВсОШ» и перейдите в выбор предмета. У Вас на выбор любое количество предметов.

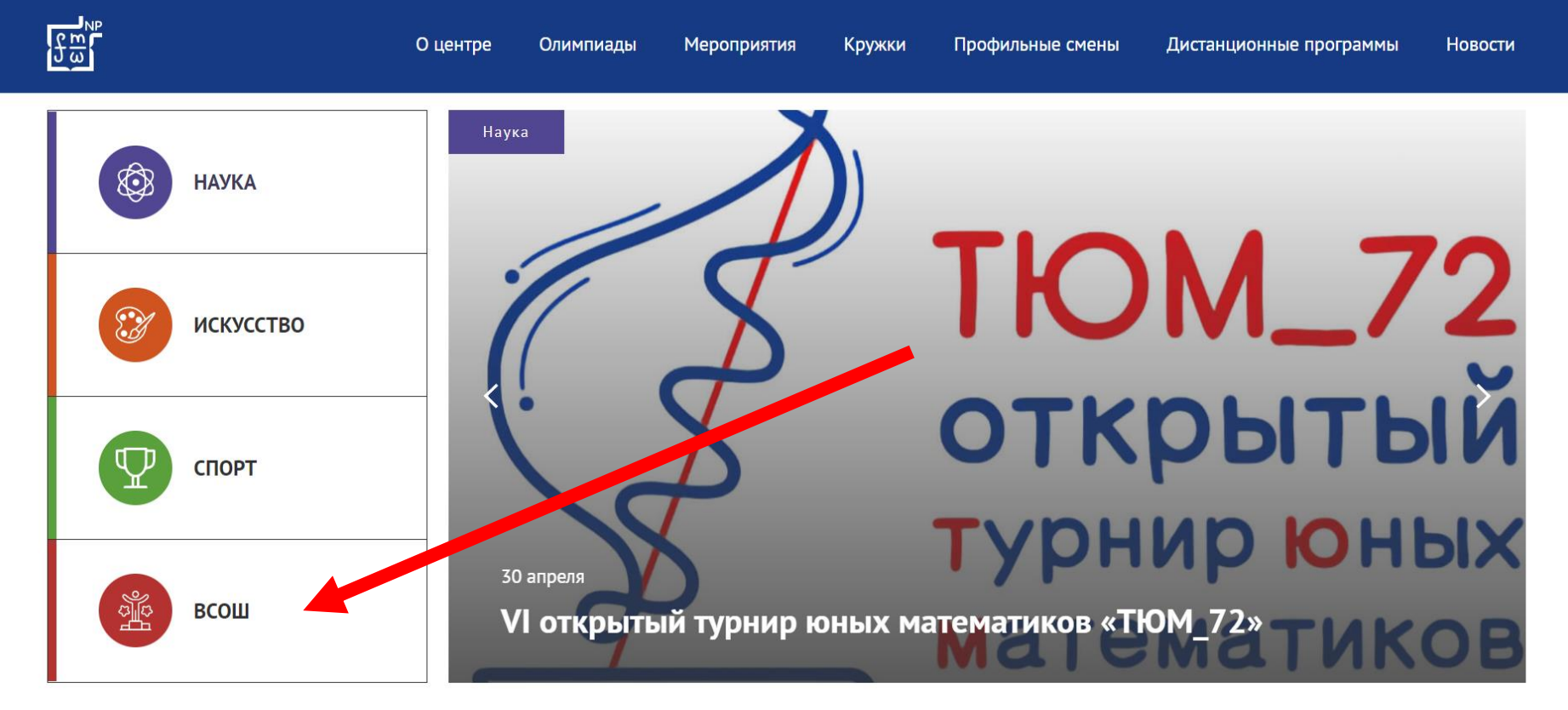

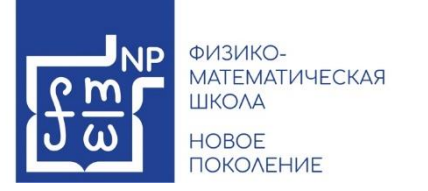

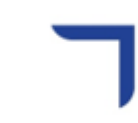

3. В появившейся странице выберите нужный(ые) предмет(ы).

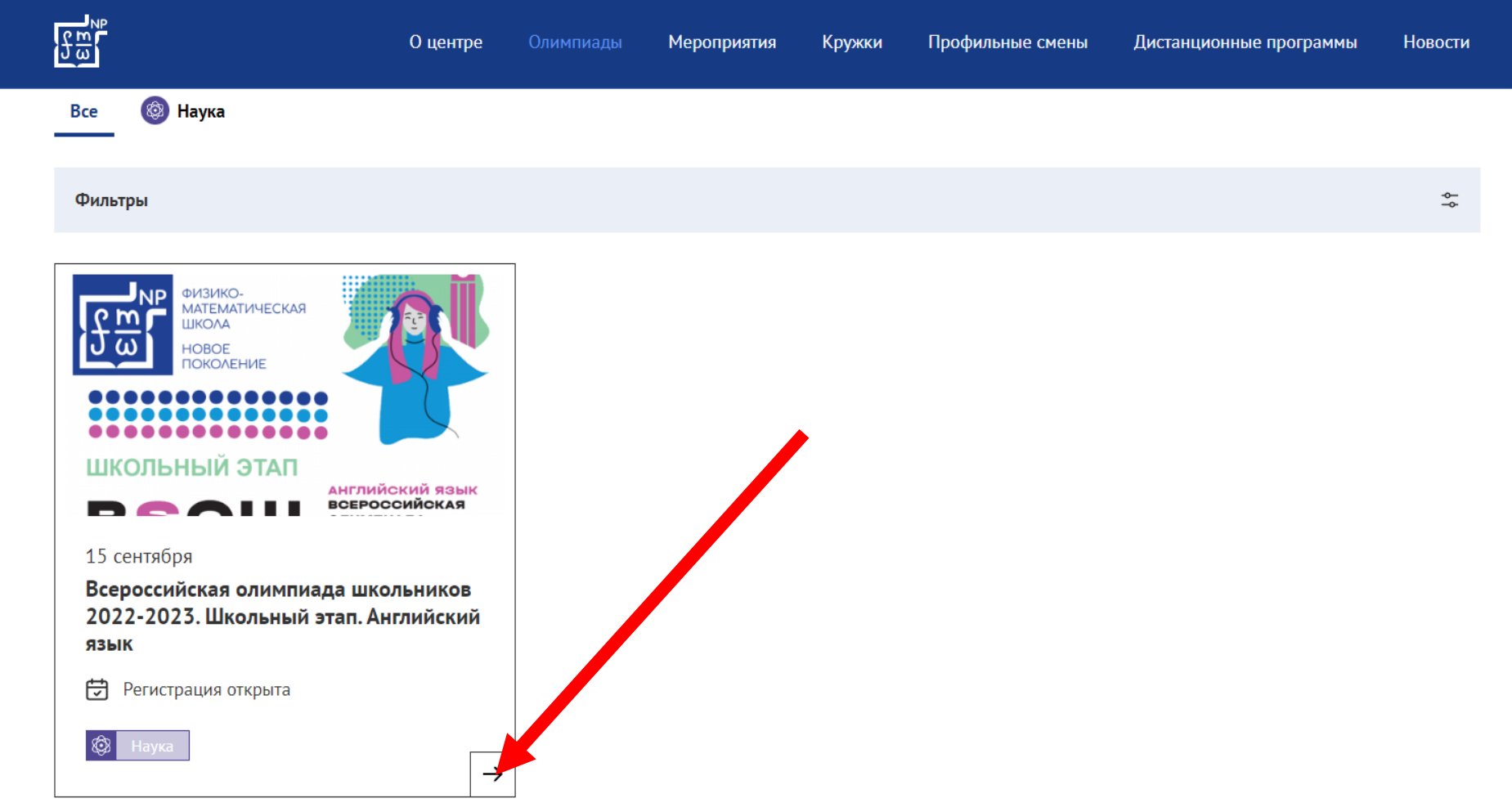

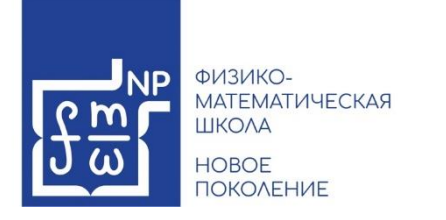

4. Выбрав нужный предмет, Вы попадете в карточку предмета, где сможете подать заявку.

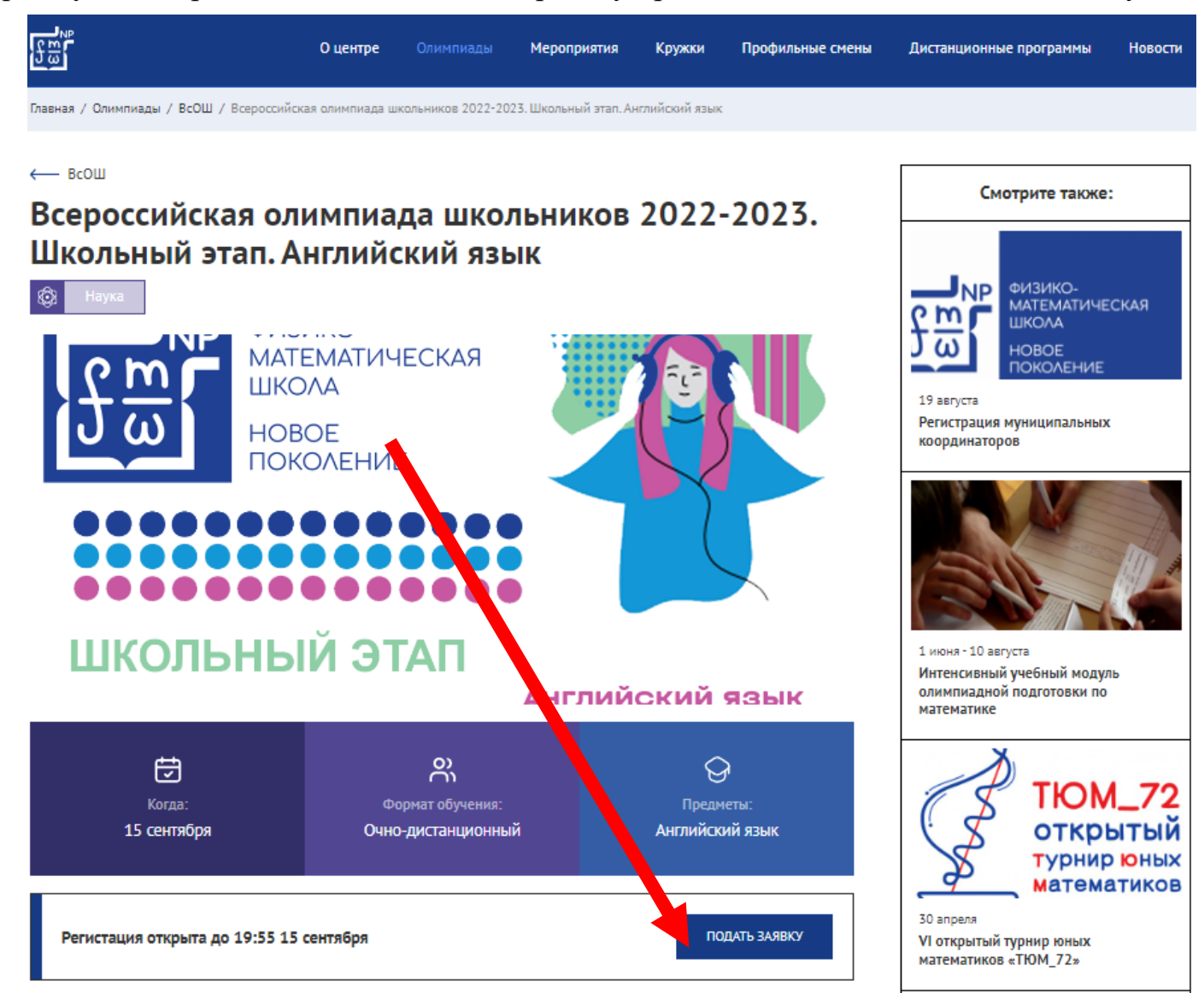

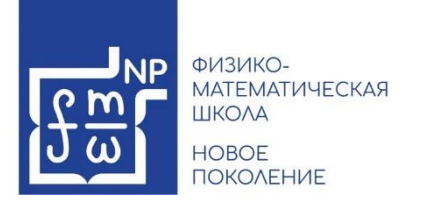

- 5. На стартовой странице платформы справа Вы увидите столбец с несколькими кнопками и строками.
- 6. Нужно нажать на кнопку, на которой написано «Зарегистрироваться».

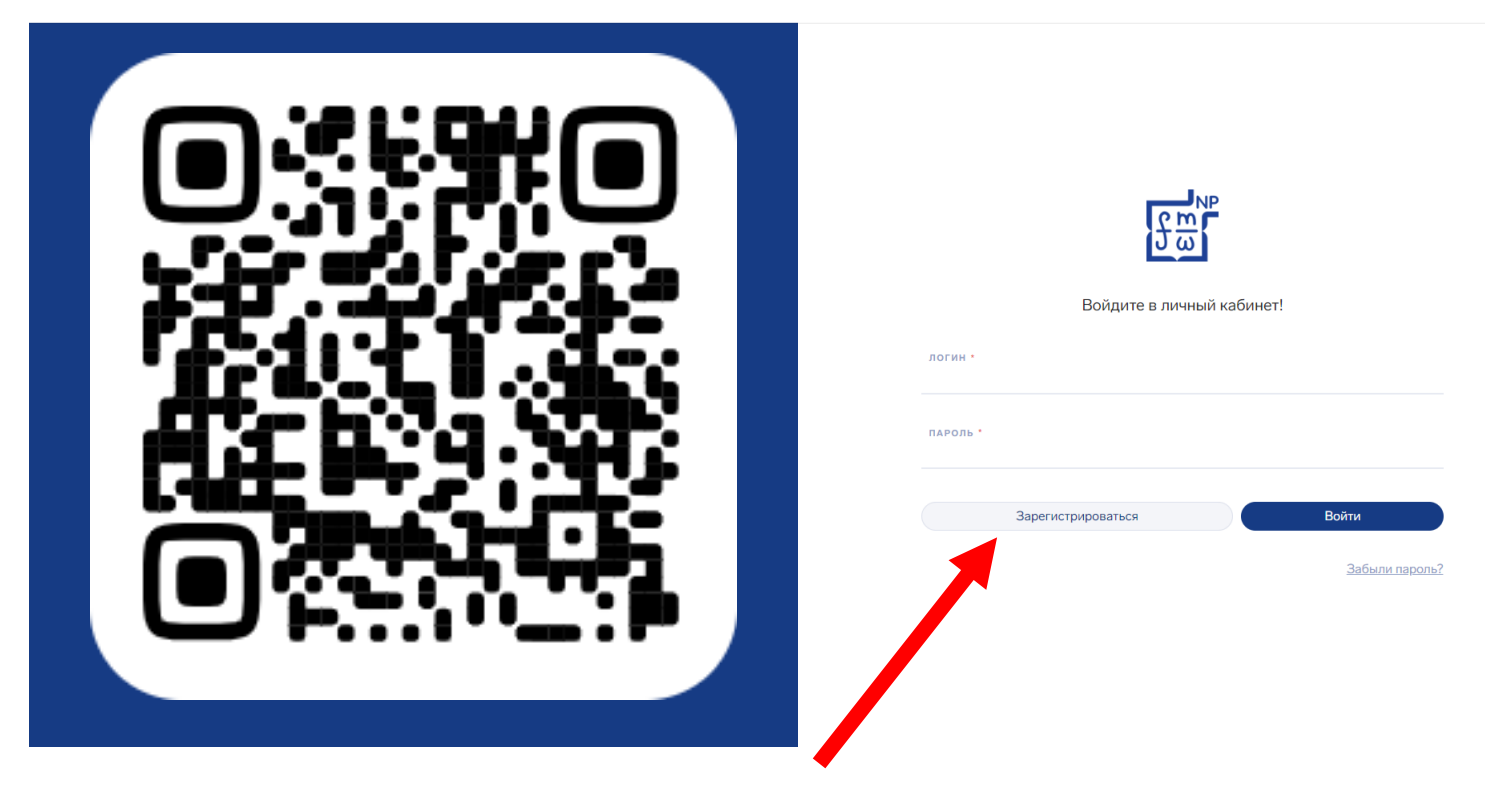

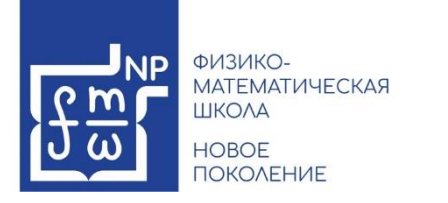

7. Теперь нужно заполнить все поля.

Обращаем Ваше внимание на то, что пароль должен содержать минимум 10 символов: латинские буквы (строчные и заглавные), цифры и символы (!»№;%:?\*()\_+).

Если пароль будет простой, система его не пропустит и нужно будет придумать новый, более сложный пароль.

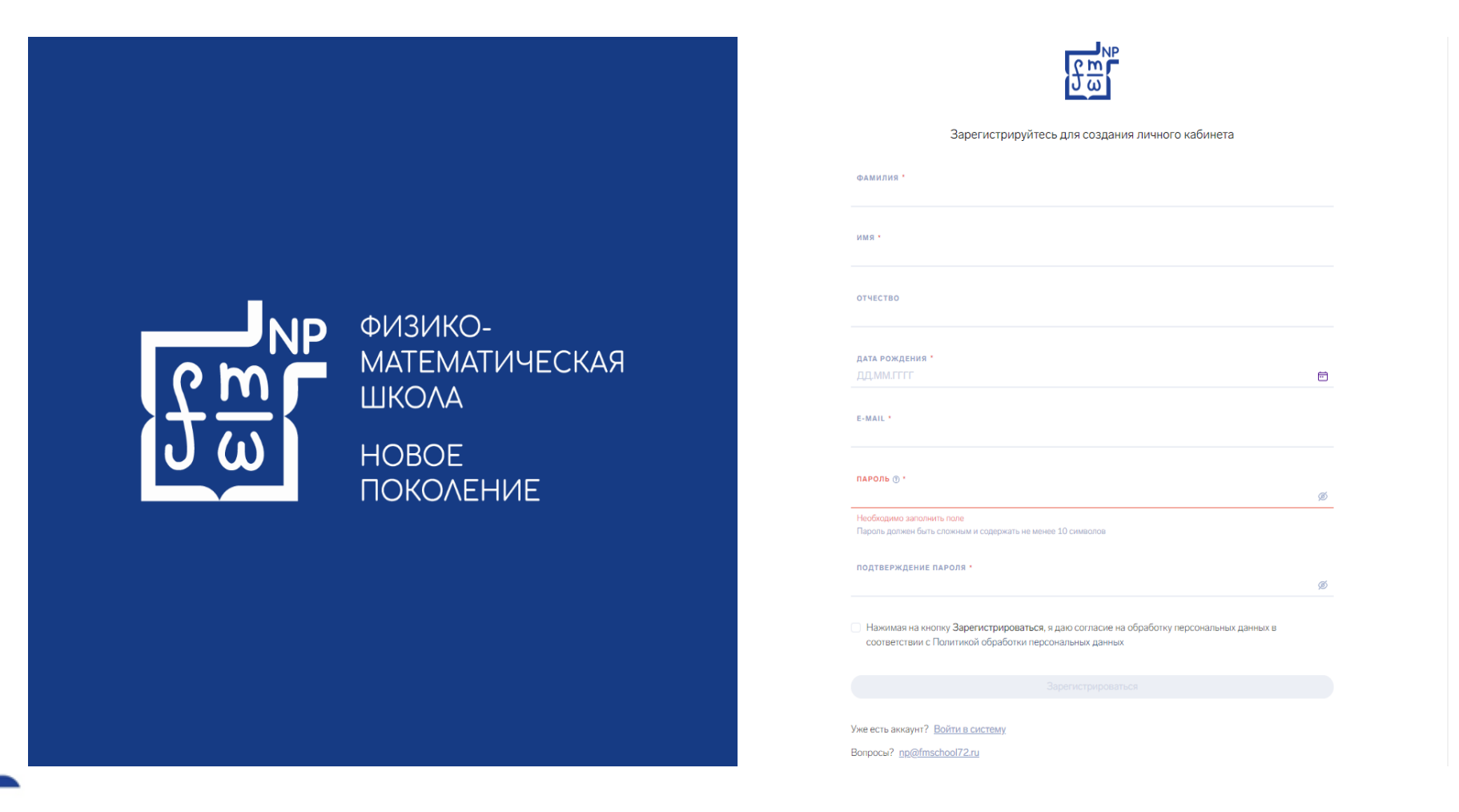

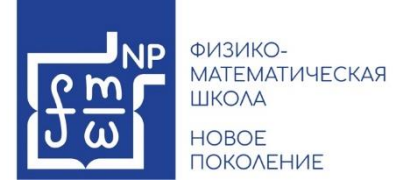

٦

8. После того, как все поля будут заполнены, не забудьте поставить «галочку» напротив сообщения о согласии на обработку персональных данных и нажать на кнопку «Зарегистрироваться».

Зарегистрируйтесь для создания личного кабинета

| Иванов                                                      |   |
|-------------------------------------------------------------|---|
| , Barlos                                                    |   |
|                                                             |   |
| мяя *                                                       |   |
| Иван                                                        |   |
|                                                             |   |
| отчество                                                    |   |
| Иванович                                                    |   |
|                                                             |   |
| дата рождения *                                             |   |
| 01.01.2001                                                  | t |
|                                                             |   |
| E-MAIL *                                                    |   |
| ivanovii@mail.ru                                            |   |
|                                                             |   |
| ПАРОЛЬ () *                                                 |   |
| •••••                                                       | ś |
| Пароль должен быть сложным и содержать не менее 10 символов |   |
|                                                             |   |
| подтверждение пароля *                                      |   |
| ******                                                      | 1 |

Зарегистрироваться

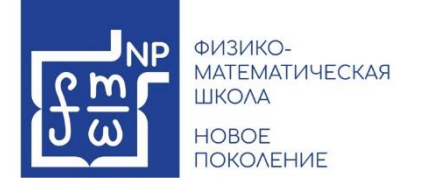

٦

9. Далее необходимо зайти на адрес электронной почты, указанный при регистрации, и в появившемся сообщении от «np\_tmn@mail.ru» следует активировать свою учетную запись, перейдя по ссылке.

| Регистрация на сайте Новое поколение (https://online.fmschool72.ru/) (Внешняя переписка) Входящие ×                                                                   | ¢        | 0 | Z |
|----------------------------------------------------------------------------------------------------|----------|---|---|
| np_tmn@mail.ru<br>кому: мне 💌                                                                                                    | ☆        | ۲ | : |
| Здравствуйте!                                                                                                    |          |   |   |
| Вы успешно отправили заявку на регистрацию на платформу «Физико-математическая школа» - региональный центр «Новое поколение» ( <u>https://online.fmschool72.ru</u> ). |          |   |   |
| Для завершения процесса регистрации активируйте свою учетную запись, перейдя по ссылке:                                                                               |          |   |   |
| https://online.tmschool/2.ru/register/status=1&act=contirm&code=10009999999999999999999999999999999999                                                                | Fonline. |   |   |
| Неактивированные учетные записи будут удалены спустя сутки после заявки на регистрацию.                                                                               |          |   |   |
| <br>С уважением, администрация Физико-математической школы Тюменской области.                                                                                         |          |   |   |
|                                                                                                    |          |   |   |

## <u>ВАЖНО!</u>

Неактивированные учетные записи будут удалены спустя сутки после заявки на регистрацию!!!

Обязательно проверяйте папку «Спам»!

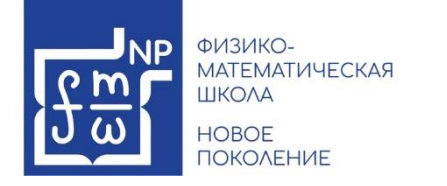

10. Затем необходимо войти в личный кабинет, введя «логин» и «пароль», указанные при регистрации.

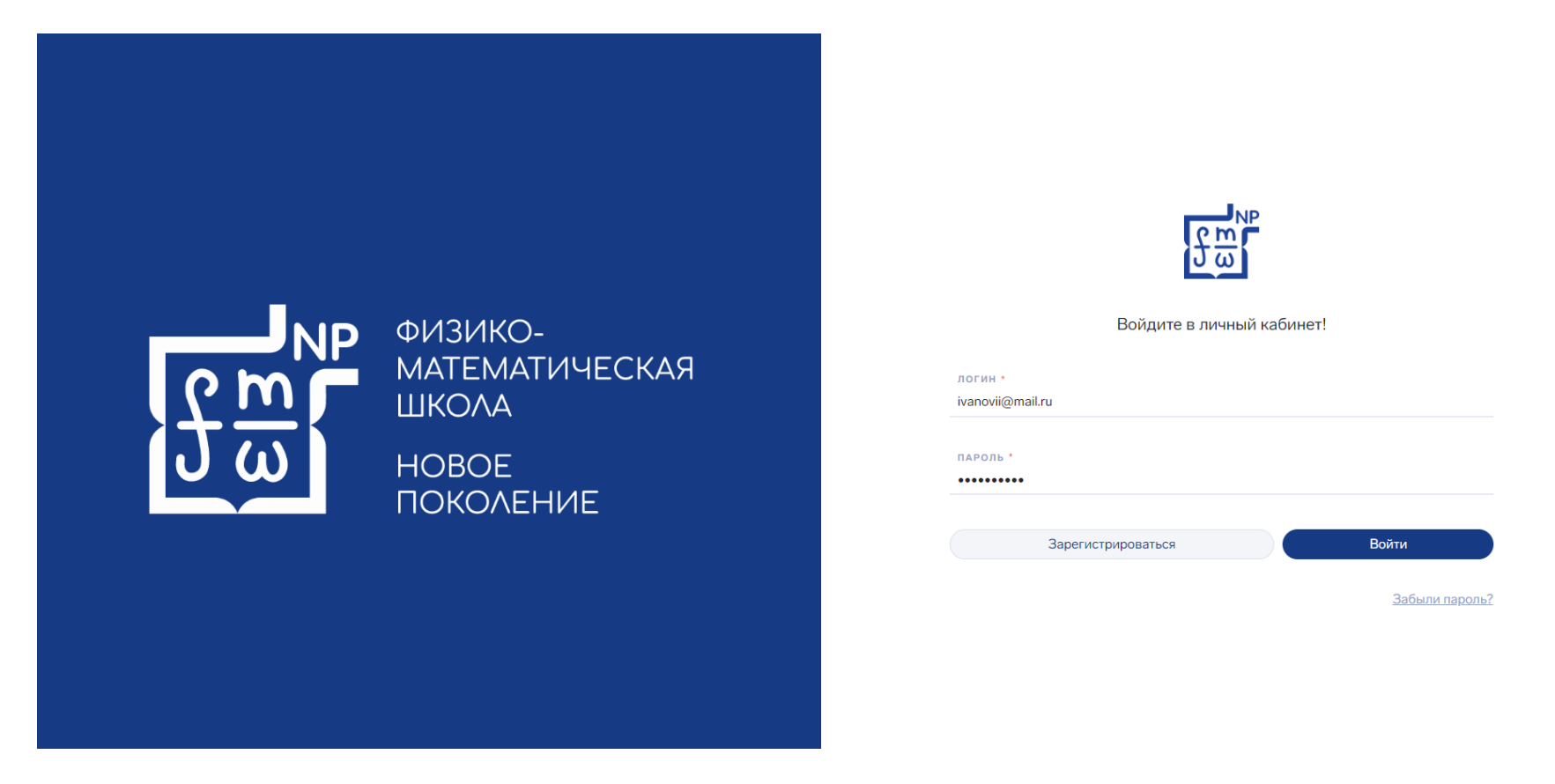

11. Если все данные введены корректно, Вы попадете в Личный кабинет.

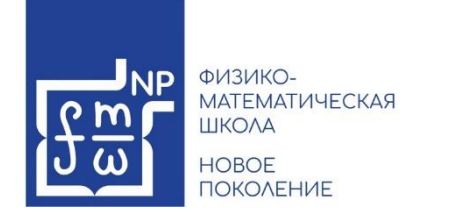

12. Далее Вам необходимо заполнить «Профиль», для этого следует навести курсор на изображение в правом верхнем углу экрана, в всплывающем окне нажать на кнопку «Профиль».

| 다.<br>아이 заявки         |                                |           | Иванов Иван                     |
|-------------------------|--------------------------------|-----------|---------------------------------|
| Мои заявки              |                                |           |                                 |
| поиск:                  |                                |           | Иванов Иван<br>ivanovii@mail.ru |
| ПРОГРАММА / МЕРОПРИЯТИЕ | ₩ СРОКИ ПРОВЕЛЕНИЯ МЕРОПРИЯТИЯ | ⊽ 11 РОЛЬ | Профиль                         |
|                         |                                |           | [→ Выход                        |
|                         |                                |           |                                 |
|                         |                                |           |                                 |

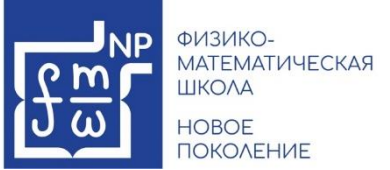

13. В профиле Вы сможете проверить уже заполненные данные,

а также продолжить заполнять пустые поля.

| мои заявки                             |                                                                                                    |
|----------------------------------------|----------------------------------------------------------------------------------------------------|
|                                        |                                                                                                    |
| шпрофиль смена пароля                  |                                                                                                    |
| личные данные академические достижения |                                                                                                    |
| Основные сведения                      |                                                                                                    |
| номер профиля                          | ГРАЖДАНСТВО                                                                                                    |
|                                        | Россииская Федерация                                                                                                    |
| логин                                  | снилс                                                                                                    |
| ФАМИЛИЯ *                              | текущий статус                                                                                                    |
|                                        | Иннеджер образования                                                                                                    |
| * RMN                                  | Иенеджер спорта                                                                                                    |
|                                        | Преподаватель/тренер                                                                                                    |
| ОТЧЕСТВО                               | Работник искусства                                                                                                    |
|                                        | Сорудник компании                                                                                                    |
| дата рождения •                        | Школьник                                                                                                    |
|                                        |                                                                                                    |
| E-MAIL*                                | Representation of the second second sec |
| телефон •                              | еретаците файлы сода или выберите вручную<br>Максимальное количество файлов: 1<br>Допустимый формату јра, јред, рлд<br>Размер не более 6 МБ                                                                                                    |
| • +7                                   |                                                                                                    |
| ссылка на ук                           | Страна и регион проживания                                                                                                    |
|                                        | Страна<br>Россия                                                                                                    |
|                                        |                                                                                                    |
|                                        | РЕГИОН<br>72 Тюменская Область 🗸 🗸                                                                                                    |
|                                        |                                                                                                    |
| Образование                            |                                                                                                    |
|                                        | + Добавить образование                                                                                                    |
| Работа                                 |                                                                                                    |
|                                        | + Добавить место работы                                                                                                    |
| Родители                               |                                                                                                    |
|                                        | + Добавить родителя или опекуна                                                                                                    |
| Документ                               |                                                                                                    |
| тип документа                          |                                                                                                    |
| Выберите значение из списка            |                                                                                                    |
|                                        |                                                                                                    |

Вам также необходимо заполнить разделы «Образование» и «Родители». По умолчанию эти поля пустые. Для заполнения необходимо добавить карточку, нажав на кнопку «+Добавить образование» или «+ Добавить родителя или опекуна».

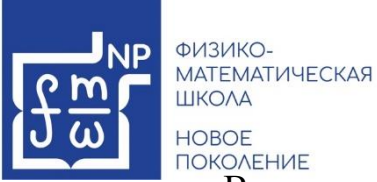

новое поколение В появившейся карточке необходимо заполнить все поля.

В разделе «Образование» в пункте «Учебная организация» Вы можете начать заполнять название организации и в всплывающем списке выбрать нужную.

| ование                                                           |          |                      |                 |
|------------------------------------------------------------------|----------|----------------------|-----------------|
|                                                                  |          |                      |                 |
| СТРАНА                                                           |          | тип образования *    |                 |
| Россия                                                           | ~        | Основное образование |                 |
|                                                                  |          |                      |                 |
| РЕГИОН                                                           |          | КЛАСС / КУРС *       |                 |
| 72 Тюменская Область                                             | ~        | 7                    |                 |
|                                                                  |          |                      |                 |
| учебная организация                                              |          | ВЫБОР КЛАССА/КУРСА * |                 |
| Физико                                                           | <b>`</b> | Класс                |                 |
| Выберите вариант или писто в вод                                 |          |                      |                 |
| ГАОУ ТО "ФМШ"<br>72.03.34671.2 г. Тюмень ул 30 лет Побелы, д.102 |          | ИНОСТРАННЫЙ ЯЗЫК     |                 |
|                                                                  |          | Английский           |                 |
| ИЗЫСКАНИЙ"                                                       |          | 🕗 Немецкий           |                 |
| 72 03 073455 г Тюмень, ул 50 лет Октября, д 118А                 |          | Французский          |                 |
|                                                                  |          | Испанский            |                 |
|                                                                  |          | Китайский            |                 |
|                                                                  |          | 🖂 Другой             |                 |
|                                                                  |          | 🕑 Другой             |                 |
|                                                                  |          |                      | 🕅 Удалить образ |

В разделе «Родители» Вам также необходимо заполнить поля.

После заполнения одной карточки Вы сможете добавить еще, нажав «Добавить родителя или опекуна».

| Родит | ели       |                        |                                |
|-------|-----------|------------------------|--------------------------------|
|       |           |                        |                                |
|       |           |                        |                                |
|       | ФАМИЛИЯ * | отношение *            |                                |
|       | Иванова   | Мать                   | ×                              |
|       |           |                        |                                |
|       | * RWN     | телефон                |                                |
|       | Анна      | +7 (900) 900-00-01     |                                |
|       |           |                        |                                |
|       | ОТЧЕСТВО  | E-MAIL                 |                                |
|       | Игоревна  | aiivanova@mail.ru      |                                |
|       |           |                        |                                |
|       |           |                        |                                |
|       |           |                        | 🗵 Удалить родителя или опекуна |
|       |           |                        |                                |
|       |           |                        |                                |
|       |           |                        |                                |
|       |           |                        |                                |
|       | ФАМИЛИЯ * | отношение *            |                                |
|       | Петров    | Законный представитель | ~                              |
|       |           |                        |                                |
|       | • RWN     | телефон                |                                |
|       | Петр      | → +7 (999) 999-99-99   |                                |
|       |           |                        |                                |
|       | ОТЧЕСТВО  | E-MAIL                 |                                |
|       | Петрович  | pppetrov@mail.ru       |                                |
|       |           |                        |                                |
|       |           |                        |                                |
|       |           |                        | 🖬 Удалить родителя или опекуна |
|       |           |                        |                                |
|       |           |                        |                                |
|       |           |                        |                                |

+ Добавить родителя или опекуна

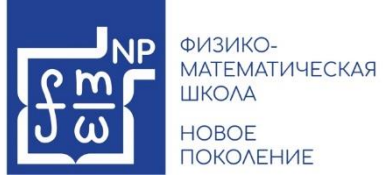

14. Как только все поля будут заполнены, нажмите на кнопку «Сохранить» (она находится в правом нижнем углу экрана).

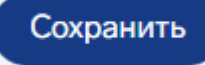

- 15. Поздравляем! Регистрация завершена.
- 16. После завершения регистрации, перед Вами появиться выбор подать заявку «на ребенка» или «за себя», выберите подходящий.

| د<br>3<br>8<br>3 | МОИ ЗАЯВКИ                                                                                   | МОЕ РАСПИСАНИЕ                                                                                   | люди      | ВСЕ ЗАЯВКИ         | СПРАВОЧНИКИ 🗸 | БРОНИРОВАНИЕ | комплектация |  |  |  |
|------------------|----------------------------------------------------------------------------------------------|--------------------------------------------------------------------------------------------------|-----------|--------------------|---------------|--------------|--------------|--|--|--|
|                  | Уважаемый участник мероприятия!<br>Для продолжения регистрации Вам необходимо выбрать нужный |                                                                                                  |           |                    |               |              |              |  |  |  |
|                  |                                                                                              | вариант:<br>При переходе на страницу с заполнением заявки вы соглашаетесь с правилами проведения |           |                    |               |              |              |  |  |  |
|                  | мероприятия, которые указаны на странице программы                                           |                                                                                                  |           |                    |               |              |              |  |  |  |
|                  |                                                                                              |                                                                                                  | • Я роди  | гель, подаю заявку | и на ребёнка  |              |              |  |  |  |
|                  |                                                                                              |                                                                                                  | • Я участ | ник, подаю заявку  | за себя       |              |              |  |  |  |

- 17. В зависимости от выбора перед вами появятся поля для заполнения. Необходимо заполнить обязательные поля
- 18.По завершению заполнения, необходимо поставить галочку напротив следующих пунктов. (При нажатии на «Политикой обработки персональных данных» Вы сможете ознакомиться с документом, который появится на новой странице).

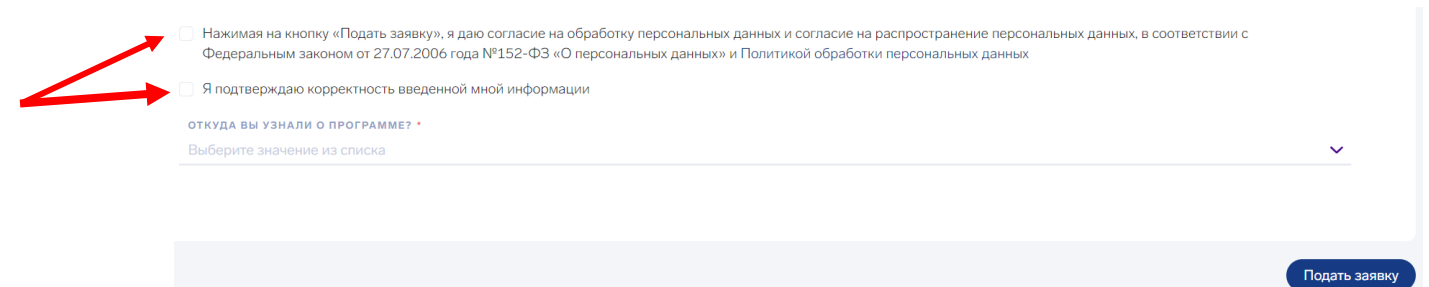

19. Как только все поля будут заполнены, Вам необходимо нажать на кнопку «подать заявку» для завершения регистрации на мероприятии.

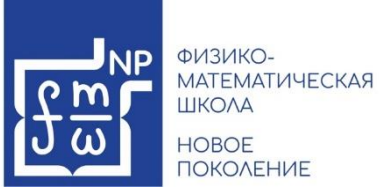

После этого Вы можете подавать заявки на программы и мероприятия Центра используя указанные «логин» и «пароль» личного кабинета платформы регионального центра по адресу <u>https://online.fmschool72.ru</u>.

Если у Вас возникли проблемы, Вам следует обратиться в поддержку, подробно изложив Вашу ситуацию.

<u>ПОДДЕРЖКА NP@FMSCHOOL72.RU</u>